# Contents

Introduction Prerequisites Requirements Components Used Problem: How Packet Captures can be taken from Jabber Guest Server? Solution Related Cisco Support Community Discussions

# Introduction

This document describes how packet captures can be taken from the Jabber Guest Server.

# Prerequisites

## Requirements

Cisco recommends that you have knowledge of these topics:

- The Jabber Guest must have access to Internet to download the package.
- WinSCP software installed on the PC to collect the captures.

## **Components Used**

The information in this document is based on these software and hardware versions:

- Jabber Guest versions 10.5 and 10.6
- WinSCP software

The information in this document was created from the devices in a specific lab environment. All of the devices used in this document started with a cleared (default) configuration. If your network is live, make sure that you understand the potential impact of any command.

# Problem: How Packet Captures can be taken from Jabber Guest Server?

## Solution

## Step 1.

The Jabber Guest server must have access to Internet, for it to download the package from the Internet. In case a web proxy is used, follow the procedure to allow CentOS on Jabber Guest to use the web proxy to download the package.

Refer to the link <u>https://www.centos.org/docs/5/html/yum/sn-yum-proxy-server.html</u> to follow the procedure.

After making sure that the Jabber Guest Server can download the package, proceed to Step 2.

#### Step 2.

Log in to the Jabber Guest server using Secure Socket Host (SSH) root credentials and run the **yum search tcpdump** command to find the latest version of tcpdump.

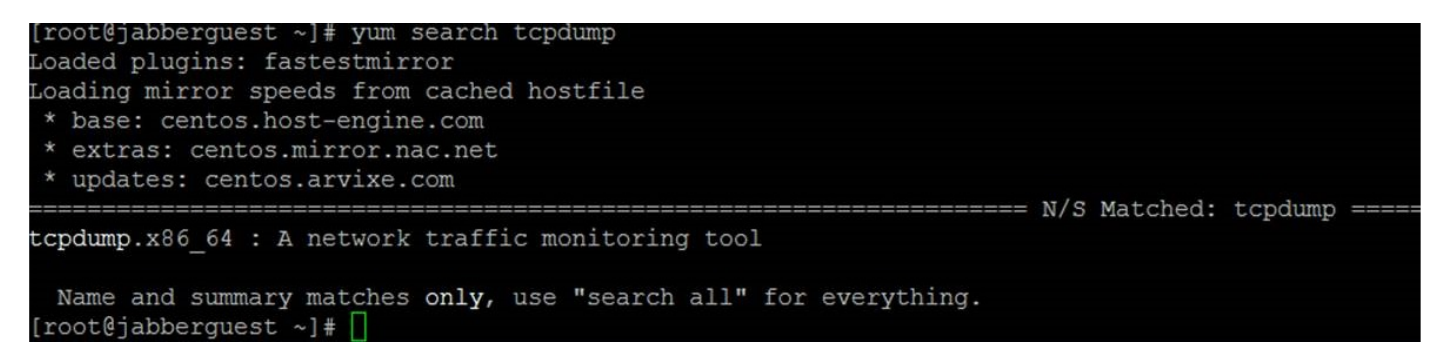

#### Step 3.

Run the **yum install tcpdump** command to install the tcpdump package on the Jabber Guest Server.

| mootdisbbonguost 1# m    | m install tendump  |   |         |       |          |       |
|--------------------------|--------------------|---|---------|-------|----------|-------|
| roor@Japperguest ~]# yu  | um install tepdump |   |         |       |          |       |
| loaded plugins: fastestr | nirror             |   |         |       |          |       |
| Setting up Install Proce | 255                |   |         |       |          |       |
| )etermining fastest mir  | rors               |   |         |       |          |       |
| * base: centos.aol.com   |                    |   |         |       |          |       |
| * extras: centos.mirror  | .ndchost.com       |   |         |       |          |       |
| * updates: centos.mirro  | or.nac.net         |   |         |       |          |       |
| base                     |                    |   | 1       | 3.7 ] | kB 00:00 | )     |
| extras                   |                    |   | 1       | 3.4]  | kB 00:00 | )     |
| extras/primary db        |                    |   | 1       | 31]   | kB 00:00 | )     |
| updates                  |                    |   | 1       | 3.4]  | kB 00:00 | )     |
| pdates/primary_db        | 50% [=======       | ] | 0.0 B/s | 2.0 1 | MB:      | - ETA |
|                          |                    |   |         |       |          |       |

#### Step 4.

You are sent through several prompts. Enter **y** on every component to verify each prompt.

#### Step 5.

Tcpdump is now available again for packet captures from the Jabber Guest Server.

| Name and Summary matches onry, use search are for everyching.                                                                                         |
|----------------------------------------------------------------------------------------------------|
| [root@jabberguest ~]# tcpdump                                                                                                    |
| tcpdump: verbose output suppressed, use -v or -vv for full protocol decode                                                                            |
| listening on eth0, link-type EN10MB (Ethernet), capture size 65535 bytes                                                                              |
| 11:44:54.328431 IP jabberguest.havogel.com.ssh > 14.0.25.66.60858: Flags [P.], seq 1089242520:1089242728, ack 1202666623, win 20832, length 208       |
| 11:44:54.329007 IP jabberguest.havogel.com.50843 > ad.havogel.com.domain: 15118+ PTR? 66.25.0.14.in-addr.arpa. (41)                                   |
| 11:44:54.384348 IP jabberguest.havogel.com.ssh > 14.0.25.66.60858: Flags [P.], seq 4294967232:208, ack 1, win 20832, length 272                       |
| 11:44:54.388191 IP 14.0.25.66.60858 > jabberguest.havogel.com.ssh: Flags [.], ack 208, win 64384, options [nop,nop,sack 1 {4294967232:208}], length 0 |
| 11:44:54.579286 ARP, Request who-has 14.80.94.10 tell 14.80.94.15, length 46                                                                          |
| 11:44:54.656970 ARP, Request who-has 14.80.94.11 tell 14.80.94.1, length 46                                                                           |
| 11:44:54.660995 ARP, Request who-has 14.80.94.235 tell 14.80.94.232, length 46                                                                        |
| 11:44:55.237405 ARP, Request who-has 14.80.94.17 tell 14.80.94.16, length 46                                                                          |
| 11:44:55.579320 ARP, Request who-has 14.80.94.10 tell 14.80.94.15, length 46                                                                          |
| 11:44:55.660815 ARP, Request who-has 14.80.94.235 tell 14.80.94.232, length 46                                                                        |
| 11:44:55.915532 ARP, Request who-has 14.80.94.104 tell 14.80.94.1, length 46                                                                          |
| 11:44:55.921206 ARP, Request who-has 14.80.94.150 tell 14.80.94.1, length 46                                                                          |
| 11:44:56.102066 ARP, Request who-has 14.80.94.66 tell 14.80.94.56, length 46                                                                          |
| 11:44:56.113541 ARP, Request who-has 14.80.94.48 tell 14.80.94.220, length 46                                                                         |
| 11:44:56.234761 ARP, Request who-has 14.80.94.17 tell 14.80.94.16, length 46                                                                          |
| 11:44:56.281613 ARF, Request who-has 14.80.94.101 tell 14.80.94.1, length 46                                                                          |

You can run the tcpdump and write the capture on a .pcap file using the **tcpdump -w TAC.pcap** command.

## Step 6.

You can collect the files from the Jabber Guest Server with WinSCP. An enhancement on the product to take the packet captures from the web GUI is opened and is tracked under:

https://tools.cisco.com/bugsearch/bug/CSCuu99856/?reffering\_site=dumpcr